# Tekmand 使用手册

(简易版)

# 目录

| Tekmand 控台介绍  | .2 |
|---------------|----|
| 面板介绍          | .3 |
| 创建演出并配接灯具     | .5 |
| 空制常规灯         | .8 |
| 空制电脑灯         | .9 |
| 窗口及屏幕的使用1     | 1  |
| 灯组库1          | 2  |
| 操作域1          | 3  |
| 素材1           | .4 |
| 场景/序列1        | 6  |
| 宏1            | 8  |
| 效果1           | 9  |
| 位图效果2         | 22 |
| 布局2           | 24 |
| 制作灯库2         | 26 |
| Гekmand 网络连接2 | 29 |

# Tekmand 控台介绍

Tekmand 系列是广州彩熠灯光有限公司最新自主研发的灯光控制台。该控制台可 控制各种类型的灯光设备,如常规型灯具、摇头灯、LED 灯、视频及媒体数字 灯。配备的尖端技术,让全规格的 Tekmand 在各种照明领域都能够应付自如。 对于虽有调光通道及外接设备,它可以通过多种模式,实现直观、快速的控制。

# 控台主要技术参数:

- 每个工作组连接扩展器可实时控制最多 65536 个参数
- 同时最多可以有 32 个工作组
- 控台本身可处理 8192 个参数,自带有 7 个 Dmx 输出口,1 个 Dmx 输入口
- 连接扩展器可达到最多 256 个 Dmx 输出口
- 内置 3 个 15.4 英寸和 1 个 8.9 英寸触摸屏
- 可外接两个显示器(或触摸屏)
- 30个电动执行推杆
- 内置键盘
- 内置不间断 UPS 电源
- 2个以太网络接口
- 5个USB 2.0 接口
- 电动显示屏面板
- 2个电动 A/B 推杆
- 可调的按键背光
- 指纹识别
- 苹果充电座
- 电源: 100-240V 47/63Hz

# 面板介绍

Tekmand 系列灯光控制台功能十分强大,本说明书将介绍最基本的功能操作,使 初学者很快能上手进行灯光控制。

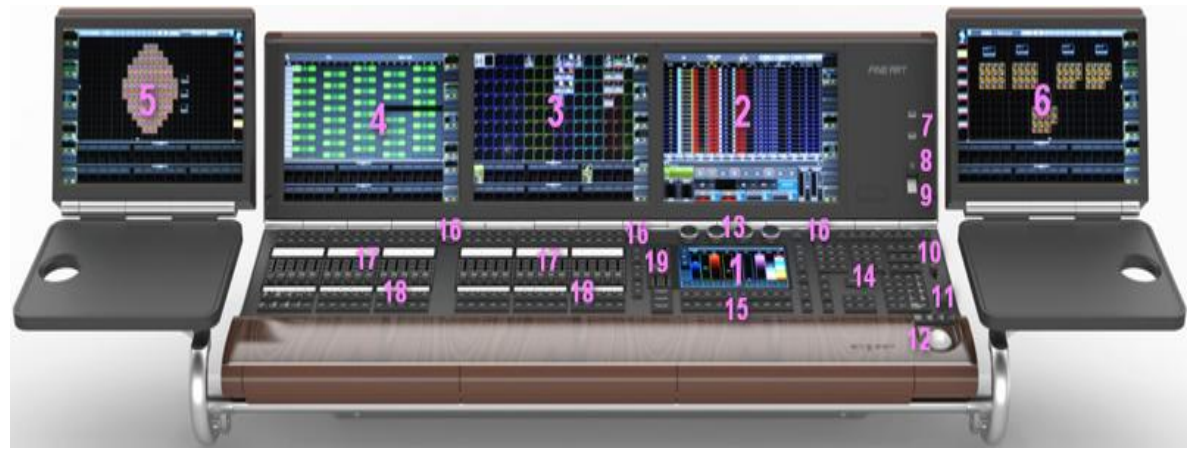

- 1. 屏幕 1 (命令显示屏)
- 2. 屏幕 2
- 3. 屏幕 3
- 4. 屏幕 4
- 5. 云台--外接屏幕 5
- 6. 云台--外接屏幕 6
- 7. USB 接口
- 8. 电源按钮
- 9. 指纹识别
- 10. 总控杆
- 11. 调光转轮
- 12. 轨迹球(Pan/Tilt 功能和鼠标功能)
- 13. 属性转轮
- 14. 命令按键区
- 15. 多功能用户键
- 16. 窗口转轮
- 17. 推杆执行器
- 18. 按钮执行器
- 19. 通用执行器 & 翻页键

电源和总控:

- 电源按钮(8):按下电源按钮,控制台启动,如果开机状态下按下,若有未保存的内容或设置,则系统会询问是否保存当前内容。
- 总控杆(10):控制所有灯的调光亮度输出,如果控制的灯不亮或者电脑灯的光 打不出来,可先查看总控杆是否已推上。总控杆的上方为总切光 键,相当于总控杆拉下到零位置。

屏幕显示区:

- 触摸屏 (1,2,3,4):显示的内容由用户自由组合设定。其中屏幕 1 为 8.9 英寸多点 触摸屏幕,屏幕 2,3,4 为 15.4 英寸触摸屏。(注:屏幕 4 只有 Tekmand-III 配置)
- 窗口转轮(16): 主要用于滚动翻阅屏幕信息,正常旋转旋钮,光标上下移动。 按下旋钮并旋转,光标位置左右移动。
- 属性转轮 (13): 共4个,用于调节灯具的亮度,颜色,图案,位置等参数,在 不同的界面状态下,输入的数值含义不同。

多用途用户键(15): 共20个,在某些菜单中作为快捷键使用。

## 执行键区:

推杆执行器(17): 共30个(最小的型号是15个)用于存储和调用程序,编组, 效果等。每个执行杆上有两个按键,下有一个按键,它们的 功能可以自由设定。

按钮执行器(18): 共30个(最小的型号是15个)用于存储和调用程序。 翻页键(19): 共6个,位于推杆执行器右侧,按Pg+,Pg-键可前后翻页。

#### 命令按键区

本节只介绍较常用的按键,其余的按键在后续使用中介绍。

0-9 数字键——用于输入调光通道号,或电脑灯灯号等等。+,Thru,-键的运用 使灯具选择非常方便。

AT 键——用于给通道或电脑灯亮度值,调光滚轮(11)也可给亮度值。

Clear 清除键——最常用的键,想清除当前临时编辑的内容,需按 Clear 键三次。 连续按含义不同,按一次,清除灯具的选中状态;按两次,清除灯具的激活状态, 原来显示为红色背景被激活的参数不再为激活状态;按第三次,清除编程器中的 数值。

Setup 设定键——进入设定界面,进行控制台的各种设定,包括控制台所控制的 调光通道或电脑灯型号数量等的设置,远程输入的设置等等。

Backup 备份键——进入备份界面,双击可快速保存当前编辑演出文件。

Oops 撤销键——每按一次,撤消上一步操作。

# 创建演出并配接灯具

# 一、创建新的演出文件

1. 按下 Backup, 选择**内置硬盘 -> 新建演出**,在弹出窗口更改演出的名称和设

置选项;

2. 在演出名称输入框输入 Basic1\_Test,确保下面的 6 个选项均被选中,则默认 的空的演出文件创建成功;

| 新建演出                | $\sim$ |
|---------------------|--------|
| 演出名称<br>Basic1_Test | +      |
| 清除 演出数据             |        |
| 清楚时间翻查              |        |
| 清除 挂台设置             |        |
| 清除网络协议翻译            |        |
| 清除輸出問題              |        |
| 清除 用户翻查             |        |
|                     | 确定     |

3. 按下确定,关闭菜单(点击窗口右上角的 X 符号即可)。

- 二、常规灯的配置
- 1. 按下 Setup,选择演出 -> 配接 & 灯具管理,弹出目录名称的窗口,输入 Dimmer,并按下确定,如下图所示:

|                  | 灯具添加向导  | -                                                           | $\times$ |
|------------------|---------|-------------------------------------------------------------|----------|
| 灯具类型             | 清选择灯具类型 | 选择灯具类型                                                      |          |
| 名称               |         | · 从灯库选择                                                     |          |
| 数量               | 1       | <ul> <li>1 'Mac 700 Profile'</li> <li>2 'Dimmer'</li> </ul> |          |
| 灯具编号             | 0       |                                                             |          |
| 通道 <del>编号</del> | 0       |                                                             |          |
|                  | -       |                                                             |          |
| 应用               | 取消      |                                                             |          |

- 2. 按下**请选择灯具类型** -> 灯库管理 ->从灯库选择,从灯库导入一个灯具类型;
- 灯库里有很多种灯具,因而需要用厂商过滤来限制列表的显示内容,输入 Generic,则列表中只会显示 Generic 的灯具,再在灯具过滤中输入 dim,因 而列表中只会显示名称中含有"dim"字段的 Generic 灯具,<u>最终选择</u> generic@dimmer@00.xmlp;

|     | ╋ 灯具过滤 : dimmer | + |    |    |
|-----|-----------------|---|----|----|
| 灯具: |                 | + | 确定 | 取消 |
|     |                 |   |    |    |

- 4. 按下确定,回到上一界面,若想更改灯具的名称,可以按下名称选项处修改, 改成 Dim 1,这样就将灯具按顺序命名为 Dim 1, Dim 2……
- 5. 输入灯具的数量: 20, 而后按下确定;
- 6. 设置通道编号,输入1,而后按下确定。也就是说第一个灯具的 ID 为1,第 二个灯具的 ID 为2,以此类推;
- 7. 下一步配置灯具的地址码,写上 1.1,而后按下确定。1.1 代表是第一个灯具 配置在第一线路 DMX 通道 1;
- 8. 整体的设置完成后,窗口应如下图所示:

|       | 灯具添加向导     | - | $\times$ |
|-------|------------|---|----------|
| 灯具类型  | 3 'Dimmer' |   |          |
| 名称    | Dim 1      |   |          |
| 数量    | 20         |   |          |
| 灯具编号  | 0          |   |          |
| 通道编号  | 1          |   |          |
| 酉 波地址 | 1.001      |   |          |
| 应用    | 取消         |   |          |

最后按下应用,即完成了20个常规灯的添加及其配置,电脑灯操作方法相同。

# 控制常规灯

常规灯的点亮

在控台中点亮常规灯,有很多种方法:

1 At 1 0 0 Please

快捷方法: 1 At At

与之对应的,设置常规灯亮度为0也有两种方法:

1 At 0 Please

快捷方法: 1.

输入指令过后,可以发现通道编号1变成黄色,背景色和值都变成红色。黄色表示该项处于选中状态,红色背景色指激活状态,如果按下 Store 该值将会被保存。 Clear 根据按的次数不同,有三种意思:

按1次清除选中状态

按2次清除激活状态

按3次清除编程器里面的值

如果要点亮多个灯具,可以使用+和 Thru 来连接灯具号码,如果想要去除某个 灯具,可以用-剔除。

例 1: Channel 1-5 & 8,并设置亮度值为 50%

操作: 1 Thru 5 + 8 At 5 0 Please

例 2: Channel 1-5 & 8,除了 5,并设置亮度值为 15%

操作: 1 Thru 5 + 8 - 5 At 1 5

当然值的大小也可以用+和-来表示增加和减少。

例 3: Channel 3 在原有基础上再增加 35%亮度值

3 At 3 5 Please 这时可以计算得出 Channel 5 的亮度值为 85%

# 控制电脑灯

#### 属性类型控制模块

| 寇 | 位置 | 图案 | 颜色 | 光束 | 聚焦 | 控制 |
|---|----|----|----|----|----|----|
|   |    |    |    |    |    |    |

属性类型控制模块主要是显示当前可用的属性类型

## 使用编码器进行调节

- 1. 111 Please 选中灯具编号为 111 的灯具;
- 2. 给一个亮度值,可用命令输入,也可通过旋转亮度下方的第一个转轮来设置;
- 3. 按下**位置**,第一和第二个转轮可分别调节水平和垂直的值,右侧的正常/细调 /微调可以设置转轮转动的精确度;

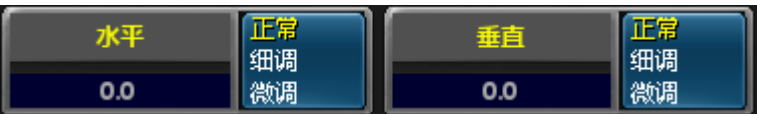

注:属性类型控制模块右上角的红色指示条表明该属性类型的值被修改,如果按

下 Store 则该值将被保存。

4. 按下图案,单击会弹出如图所示窗口:

| 輸入范围 [0.00 100.00] - G1                 |        |                |                |                |  |  |  |  |
|-----------------------------------------|--------|----------------|----------------|----------------|--|--|--|--|
| "默认值"                                   |        | 关闭             | 取消激活           | Gobo Mode None |  |  |  |  |
| 7 8 9 /                                 | 后删除    | jet fan        | pipe dreams    | double worn    |  |  |  |  |
| 4 5 6 * 清除                              | 起始     | in verted king | limbo          | jet fan        |  |  |  |  |
| 1 2 3 - %                               | <      | pipe dreams    | double worn    | inverted king  |  |  |  |  |
| ● · · · · · · · · · · · · · · · · · · · | <br>确定 | double worn    | in verted king |                |  |  |  |  |
|                                         |        | jet fan        | pipe dreams    | double worn    |  |  |  |  |
|                                         |        | in verted king | limbo          | 默认值            |  |  |  |  |
|                                         |        |                |                |                |  |  |  |  |
|                                         |        |                |                |                |  |  |  |  |
| 当灯具有多个图案轮的时候,                           | 切换方法是  | 点击打开下拉卖        | 秦单,如下图,        | 所示:            |  |  |  |  |

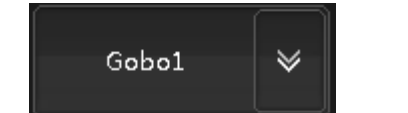

5. 按下颜色,属性依次是 Color 1, ColorMix,当选中 ColorMix 时,3个转轮可分别调节青色(Cyan),洋红(Magenta),黄色(Yellow)颜色属性,任意混合,同时也可以通过显示高级调节框调节,按下按钮屏幕出现推杆模式,下图所示窗口:

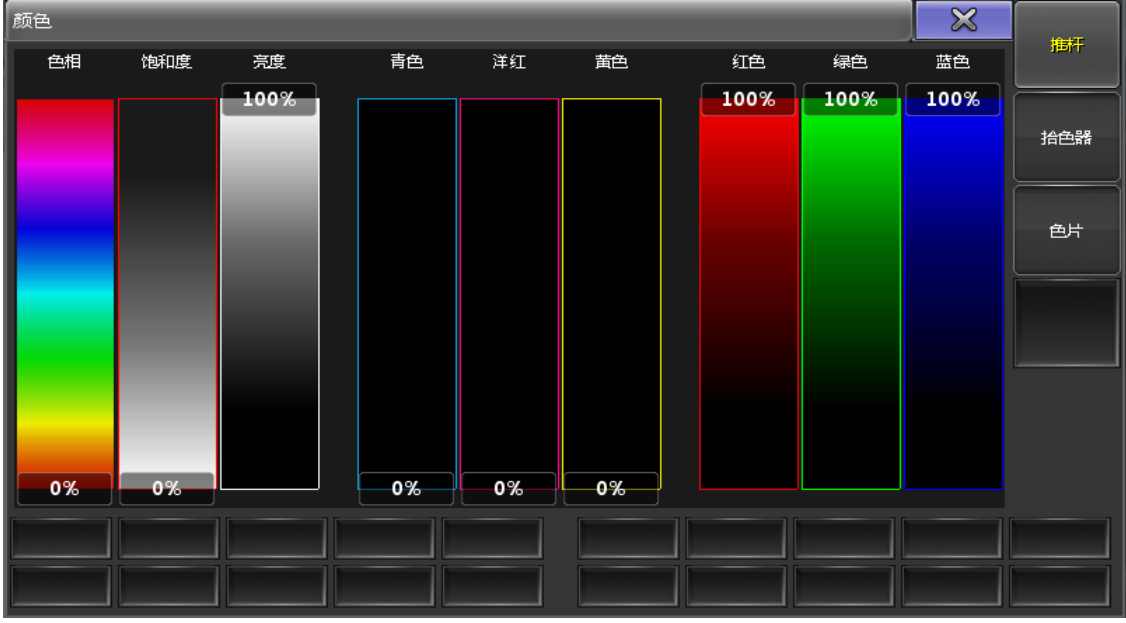

默认为推杆窗口:

这里有三种模式,都是相连的,手动调节其中一个,其他的也会跟着设置相对应的值。

HSB (色相 Hue, 饱和度 Saturation & 亮度 Brightness) CMY (青色 Cyan, 洋红 Magenta & 黄色 Yellow) RGB (红色 Red, 绿色 Green & 蓝色 Blue)

按下拾色器或者 U2, 进入拾色器模式, 如下图所示::

可以在颜色区域任意取色,当然也可切换到推杆模式,查看该颜色对应的 HSB, CMY 和 RGB 的值。

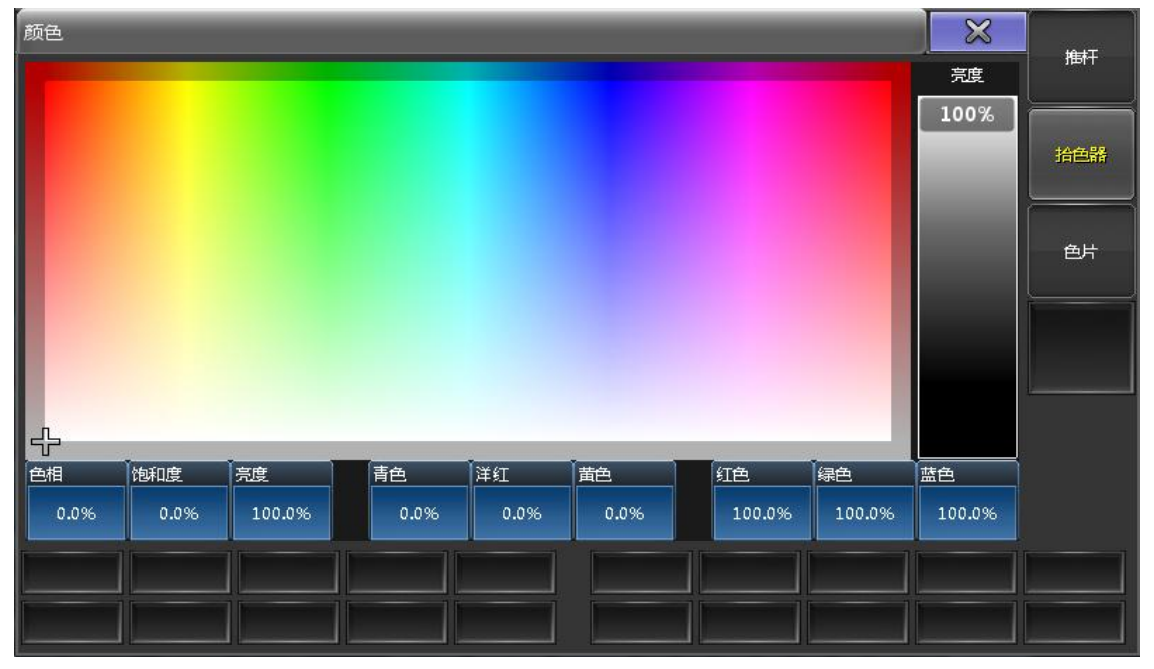

# 窗口及屏幕的使用

#### 命令反馈窗口

通过此窗口,可看到控台对命令做出的回应,有利于学习各种命令。在屏幕任何 地方点击,在**打开窗口 -> 其他 -> 命令行**,按下即可。

反馈窗口不断出现大量信息,同时可通过按住窗口的右下角移动,来调节窗口的 大小,也可以通过按住窗口的标题栏移动窗口的位置。

## 储存视窗

例如,把当前的视图储存在屏幕的第一个视图按钮上:

- Store,再按下屏幕右侧第一个视图按钮的位置,这时会弹出窗口,询问需要 储存哪些屏幕。
- 2. 选择好要储存的屏幕编号,直接按下确定。
- 3. 创建成功,给视图命个名: Assign Assign,再点击第一个视图按钮,在弹出窗口中输入名称,确认即可。

# 调用视窗

调用视窗有两种方式: 直接点击存有视窗的视窗按钮;

使用命令行直接调用视窗: View 1 Please: 调用视窗 1。

## 删除视窗

删除视窗的步骤:

- 1. 打开"视窗窗口",可以查看所有保存的视窗。
- 2. 按 Del, 然后再点击视窗按钮;

-->这样并没有删除视窗,而只是将对应的按钮清空而已,真正删除一个视窗, 需从视窗窗口删除或直接用命令:

-->Del View 1 Please: 删除视窗 1; 删除视窗后,同时也删除了它在视窗按钮的链接。

# 灯组库

在屏幕的空余位置点击,在打开窗口中选择库 -> 灯组,即可打开灯组库。

储存一个灯组

例如,设置所有奇数号码的灯具为一组,偶数为另外一组:

- 1. 1+3+5+7 Please 这时选中了 Channel 1, 3, 5, 7;
- 2. 按下 Store,并点击灯组库中第一个空位置;
- 3. 立即键盘输入名称为 Odd, 当然也可以按 Assign 两次, 并点击其灯组库的位置修改其名称
- 4. 依照上述方法可将偶数号码的灯具存储为另一个组,命名为 Even
- 5. 所有的操作都完成后,灯组库应该如下图所示:

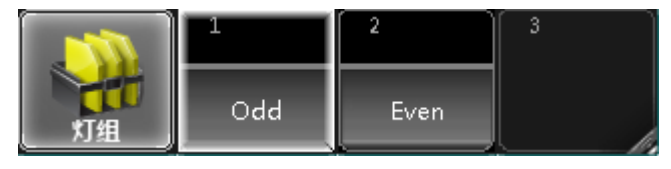

# 操作域

操作域,顾名思义,就是限制可操作的范围。

创建操作域和灯组类似,不同的是,操作域中有一个名为 Full 的默认操作域。 这个默认操作域不能修改或删除,是最大权限的操作范围(即在此操作域下,所 有灯具都可进行操作)。

Channel 1 Thru 4 0 Please 选中要设定的灯具 Channel 1-20

Store 并点击操作域库的第二个位置,命名为 Dimmer

Fixture 1 1 1 Thru 1 1 9 Please

Store 并点击操作域库第三个位置,命名为 Fixture

这时操作域库如下图所示:

|     | 1    | 2      | 3       | 4 |
|-----|------|--------|---------|---|
| 操作域 | Full | dimmer | fixture |   |

倘若选定 Dimmer 这个操作域,操作域中并未包含 Fixture 111,这时按下

Fixture 1 1 1 Please 不起作用。

无论在哪个操作域中,场景中的数据都会被照常输出,但是其他的操作,只对操作域内的灯具起作用。

# 素材

## 素材库

素材是存储预设值的一种方法,共有 10 种类型,分别为 All, Dimmer, Position, Gobo, Color, Beam, Focus, Control, Shapers, Video。默认情况下只能存储 该类型的素材,例如,颜色信息只能储存在 Color 素材中。

唯一例外的是 All 选项,它可以存储所有类型的素材。和灯组库类似,第一次按下,选中使用该素材的灯具,第二次按下,将素材储存的内容应用到灯具上。由于有多种素材,可通过选项设置不同的边框颜色来区分。如图所示:

|          |   | 2 | 3 | 4 |
|----------|---|---|---|---|
| 1:Dimmer | 1 | 2 | 3 | 4 |
| 3:Gobo   | 1 | 2 | 3 | 4 |
| 4:Color  | 1 | 2 | 3 | 4 |

## 准备工作

长按 Store 大约 1 秒松开,弹出储存选项窗口,目前只需关注素材这一栏,如下 图所示:

|      |    | 素材   |      |  |
|------|----|------|------|--|
| 素材过速 | 选择 | 允许嵌入 | 保持激活 |  |

设定为上图所示后,可以按下**保存为默认**即将此设定为默认设置,完成后按两次 Esc,退出设定界面。

# 创建素材

- 1. Fixture 1 1 1 Thru Please 选中所有的电脑灯,调节其水平 & 垂直参数;
- Store 并点击素材中 Position 第一个位置,这时电脑灯列表的数值将变成 P 2.1。
   如果素材储存了名称,则数值将变成 2.1 + 名称;

- 3. 调节水平 & 垂直参数到不同的位置, Store Preset 2.2 Please, "2." 指 Preset Postion, 同理"0."指 All, "1."指 Dimmer, 以此类推, 按照 0-9, All, Dimmer, Position, Gobo, Color, Beam, Focus, Control, Shapers, Video 的顺序标 识素材。
- 4. 创建其他类型的素材:

| ×          | 1 U       | 2 U        | 3 U     | 4 U   |
|------------|-----------|------------|---------|-------|
| 1:Dimmer   | Dimmer 0% |            | 40%     | 60%   |
| Ô          | 1 U       | 2 U        | 3 U     | 4     |
| 2:Position | left      | center     | right   |       |
| চন্দ্র     | 1 U       | 2 <b>U</b> | 3 U     | 4 U   |
| 3:Gobo     | gobo1     | gobo2      | gobo3   | gobo4 |
| 3          |           | 2 U        | 3 U     | 4 U   |
| 4:Color    | blue      | Cyan       | bluecmy | red   |

# 场景/序列

储存场景

在屏幕的空余位置点击,(如果屏幕内窗口较多,可以直接按下**清屏**),在打开窗口中选择**表格** -> **序列执行器**,即打开序列执行器窗口。在此窗口可看到即将储存的第一个**场景(Cue)**。 具体操作步骤如下:

Select Exec 1 选择执行器(Executor) 1,这时执行器 1 上半区域背景色变成绿色,表示执行器推杆 1 为当前默认执行器;

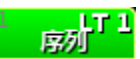

- 2. 1 At 3 0 Please 设置常规灯 1 的亮度值为 30%;
- 3. Store Please 默认存储在执行器推杆1中,这时绿色区域的底部会显示序列,
- 右上角显示 1,即当前场景 1 是储存在序列 1 中,并分配到执行器推杆 1 上; 4. 序列执行器窗口出现刚才储存的场景,修改场景 1 的名称:

Assign Assign Cue 1 Please

| <b>(19)</b> | <b>京列   数值</b> 格式: | E: 1.1<br>正 <sup>岸</sup> S: 1 'Sequ | . 西證 | i5 | 配置4 | 酉   | 置3 | 配置2 | <u>調査</u> : |      | 连接<br>前选择 ╺ | 目动逐  | 勋  |
|-------------|--------------------|-------------------------------------|------|----|-----|-----|----|-----|-------------|------|-------------|------|----|
| 編号          | 名称                 | 触发模式                                | 触发时间 | А  | В   | MIB |    | 循环  | 循环次数        | 循环时间 | 延入时间        | 淡入时间 | 延出 |
| 1           | Cue 1              | 播放                                  |      |    |     |     |    |     |             |      |             | 0.00 |    |
|             |                    |                                     |      |    |     |     |    |     |             |      |             |      |    |
|             |                    |                                     |      |    |     |     |    |     |             |      |             |      |    |
|             |                    |                                     |      |    |     |     |    |     |             |      |             |      |    |
|             |                    |                                     |      |    |     |     |    |     |             |      |             |      |    |
|             |                    |                                     |      |    |     |     |    |     |             |      |             |      |    |

# 场景的跟随运行

例:当 Cue 1 结束后自动运行 Cue 2。

打开序列执行器窗口,在 Cue 2 触发模式处右击或是按下 Edit 再点击此处,在 弹出的选择触发模式列表中选择跟随(共有 5 个选项播放,时间,跟随,声音和 BPM)。

#### 更新场景

假设想要 Cue 3 中灯具的亮度值变亮 10%:

- Goto 3 Time 0 Please 快速载入 Cue 3,此时在序列执行器窗口 Cue 3 会有黄 色的外边框显示。通常可以直接用 Goto 3 Please,加上 Time 0 是为了覆盖 Cue 3 原本的 5s fade 时间,从而不需要等待。
- 2. Group 2 At + 1 0 Please 这时 Update 按键高亮显示,标识可以更新当前激活 的场景。
- 3. Update 随后按 U3 (或者是按下屏幕上跟踪更新),按钮变为仅跟踪场景,最

后按下 X6 (或者是按下屏幕上更新场景)即可。

#### 在分配菜单中设置序列

按下执行器推杆1的绿色区域,打开分配菜单,按X2或者宽度2,扩大执行器的管控范围。每个按钮都可以自行配置相关功能,最后效果如图所示:

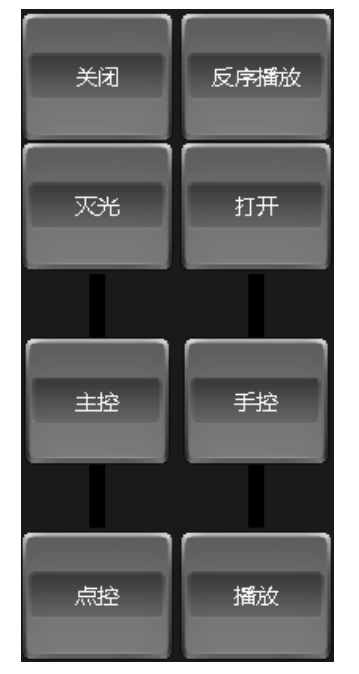

关闭:关闭执行器 反序播放:跳到前一个场景 灭光:持续按,关闭执行器,松开还原 打开:打开执行器 主控:亮度控制 手控:单独的推杆,手动控制两个场景之间的交叉渐变 点控:持续按,打开执行器,松开还原 播放:执行播放命令,使用淡入时间和延入时间

# 宏

宏是非常有用的功能,它几乎可以实现任何功能。

# 创建宏

例:新建宏,宏的功能是从编程中清除所有 Dimmer 值。 具体步骤

- 1. 打开宏窗口;
- 2. 按 Edit, 然后在宏窗口中点击一个空的位置;

-->弹出编辑宏对话框;

- 3. 点击添加按钮,添加一条空的命令行;
- 4. 在"命令"列下的单元格右击,输入: Off att 1,回车确认;
  -->在表格中就可以看到: Off Attribute 1;
- 5. 宏制作完成;-->同时还可以设置时间,或添加更多的宏命令;
- 6. 按两下 Assign, 然后再点击刚才新做的宏;

-->为这个宏重命名;

## 执行宏

执行宏有许多种方式: 直接在宏窗口点击对应宏按钮;

用按键方式: Macro 1 Please;

用命令行: go ma 1, 然后 Please。

# 效果

效果以周期形式运行,曲线决定了效果在值域范围内如何运行,可以是 Sin 曲线 也可以是 Cos 曲线。在效果编辑器可以查看值域范围值 1 和值 2。 效果的创建方法有很多种,可以使用编程器创建效果,使用素材创建效果,创建 效果模板等。

## 使用编程器创建效果

在电脑灯表格中打开层控制条,选中效果层,会出现下图所示界面:

| 素材。水、叶间乙化  |    | 效果 | 效果 | 效果  | 效果 | 效果 | 向粉店     | 接山店      | 执行器 | 序列 | 效果 |
|------------|----|----|----|-----|----|----|---------|----------|-----|----|----|
| &数值 ※八町町座八 | 曲线 | 速率 | 值1 | 值 2 | 相位 | 宽度 | 1230111 | *110-11日 | 编号  | 编号 | 编号 |

在屏幕2的底部出现效果转轮工具条:

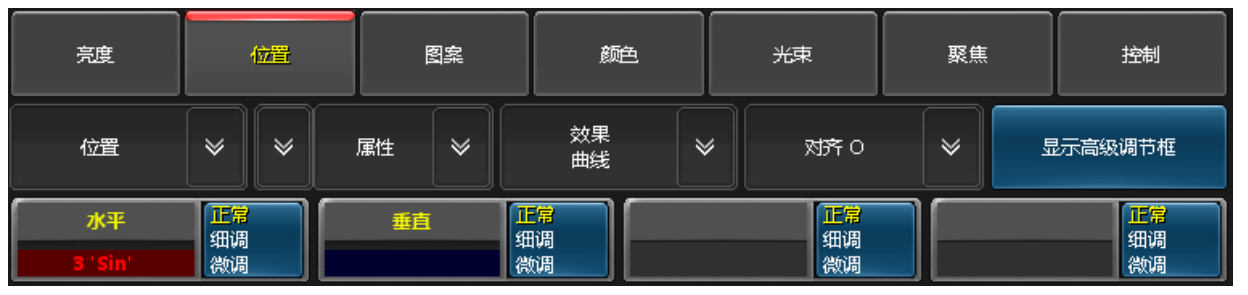

右侧的显示高级调节框,点击打开,如下图所示:

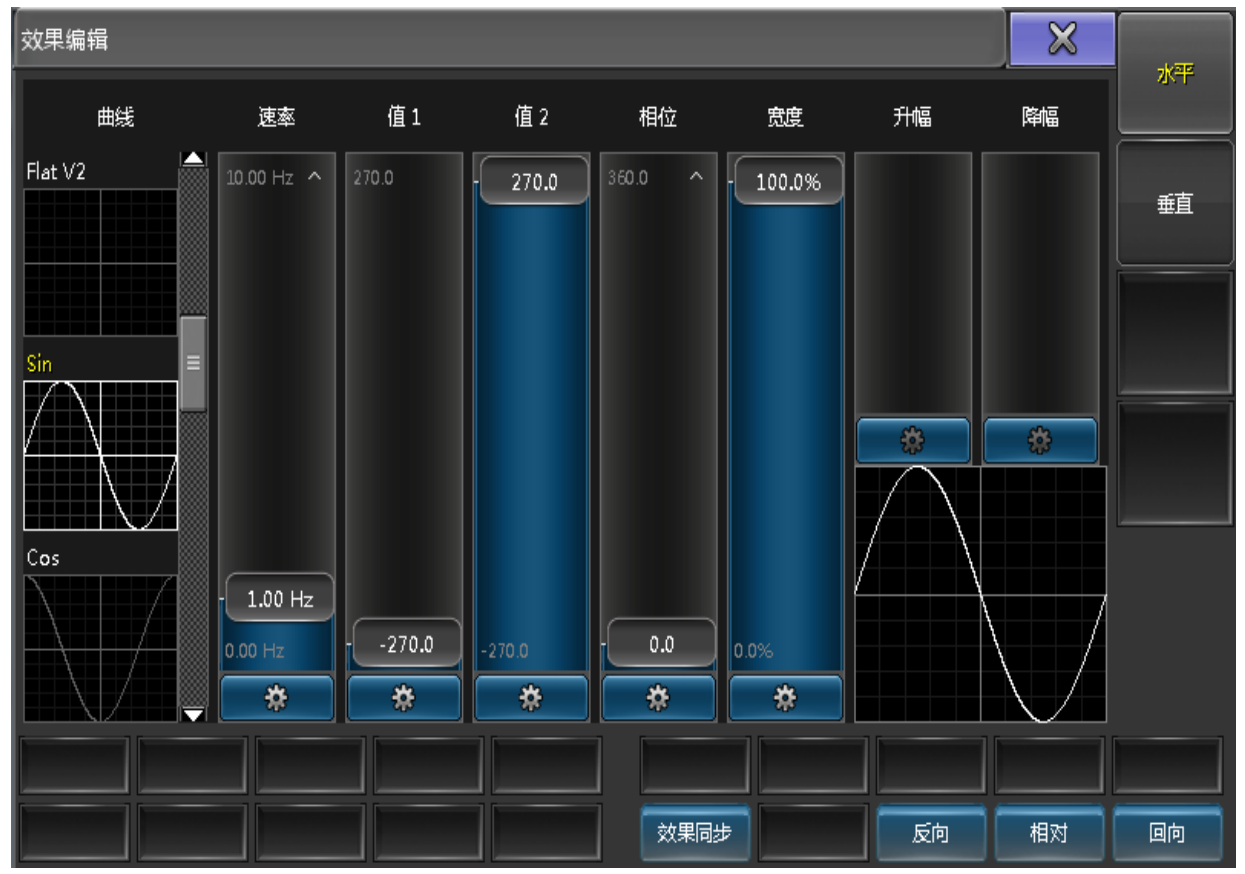

操作步骤:

- 1. 选择需要的灯,注意选择的顺序, Fixture Thru Please
- 点击效果层,在效果转轮工具条中选择位置,并打开显示高级调节框,右侧 边有分水平和垂直选项,黄色为当前选中项;
- 分别设置水平和垂直的速率,在弹出窗口选择 15 BPM,则 4 秒运行完一个 周期,其中相对选项,即为相对值和绝对值的区分。
   例: Dim low 为 10%, High 为 50%,倘若相对选项为打开,则 Dim=25%, 效果运行范围为 35%-75%;反之,即为绝对值状态,不管当前 Dim 值为多少, 效果运行 Dim 的范围仍为 10%-50%;
- 4. 单独选中垂直,设置为另一条曲线;
- 5. At At 点亮灯,可以在舞台窗口看到效果;
- 储存效果;
   [Channel]>Store Effect 1 "Move Effect"
- 7. Clear Clear Clear 清除编程器的所有内容,双击效果库第一个位置,并点亮 灯具,查看效果。

#### 创建效果模板

具体步骤:

- 1. 确保编程器为空, Clear Clear;
- 2. 按下 Edit, 并按下效果库第二个位置, 效果编辑器如下图所示:

| 效果编辑器 - 2 Effect                   | Ē | $\varkappa$ | 厨工生  |
|------------------------------------|---|-------------|------|
| 新建                                 |   |             | 图形模式 |
|                                    |   |             |      |
|                                    |   |             |      |
|                                    |   |             |      |
|                                    |   |             |      |
|                                    |   |             |      |
|                                    |   |             |      |
|                                    |   |             |      |
|                                    |   |             |      |
|                                    |   |             |      |
|                                    |   | Î           |      |
|                                    |   |             |      |
|                                    |   | U           |      |
|                                    |   |             |      |
| 取得选择 显示包含 移除 的灯具 的灯具 的灯具 外間調置 外間調置 |   |             |      |

3. 按下**添加**,在弹出的选择效果属性窗口中选择 Dimmer (+为合起选项,-为收 起选项),可以在下图所示窗口设定各选项的值。

| 效果编辑器       | ≩ - 2 'Dim      | Effect |    |    |    |           |          |           |           |           |          |          |          | Ē    |        | $\bigotimes$ | <b>田11/1#-1</b> |
|-------------|-----------------|--------|----|----|----|-----------|----------|-----------|-----------|-----------|----------|----------|----------|------|--------|--------------|-----------------|
| 属性          | 曲线              | 速率     | 镜像 | 灯组 | 分区 | 值 1<br>起点 | 值1<br>终点 | 值 2<br>起点 | 值 2<br>终点 | 相位<br>起点  | 相位<br>终点 | 宽度<br>起点 | 宽度<br>终点 | 升幅   | 降幅     | 数量           | 图形模式            |
| DIM         | ₽₩M             | 1.00   | 无  | 无  | 无  | 0.00      |          | 100.00    |           | 0.00      | 360.00   | 15.00    | 15.00    | 0.00 | 100.00 | 0            |                 |
| 新建          |                 |        |    |    |    |           |          |           |           |           |          |          |          |      |        |              |                 |
|             |                 |        |    |    |    |           |          |           |           |           |          |          |          |      |        |              |                 |
|             |                 |        |    |    |    |           |          |           |           |           |          |          |          |      |        |              |                 |
|             |                 |        |    |    |    |           |          |           |           |           |          |          |          |      |        |              |                 |
|             |                 |        |    |    |    |           |          |           |           |           |          |          |          |      |        |              |                 |
|             |                 |        |    |    |    |           |          |           |           |           |          |          |          |      |        |              |                 |
|             |                 |        |    |    |    |           |          |           |           |           |          |          |          |      |        |              |                 |
|             |                 |        |    |    |    |           |          |           |           |           |          |          |          |      |        |              |                 |
| 🗢 Effection | 。.、届性           |        |    |    |    |           |          | _         |           |           |          |          |          |      | _      | Û            |                 |
|             |                 |        |    |    |    |           |          |           |           |           |          |          |          |      |        |              |                 |
|             |                 |        |    |    |    |           |          |           |           |           |          |          |          |      |        |              |                 |
| 添加          |                 |        |    | 1  |    | 1         |          | 1         |           |           | 1        |          | 1        |      | 1      |              |                 |
|             |                 |        |    | 4  |    |           |          |           |           |           |          |          |          |      |        |              |                 |
| 取得选择<br>的灯具 | - 显示包含<br>- 的灯具 |        |    |    |    |           |          |           | 个         | 多味<br>調配置 |          |          |          |      |        |              |                 |

- 接着选择效果曲线,PWM 曲线,设置 Rate=1,值 1=0,值 2=100,相位起点为0,终点为360(为了使每个灯处于不同的状态)。
   默认宽度100%,宽度设为15%即可看到灯光熄灭时间大于开灯时间的效果。
   默认降幅为0,设置为100%,可以看到灯光渐变的效果。
- 5. Assign Assign 再按效果库第二个位置,改名为 Dim Effect。
- 6. 选择所有灯具,并按下 Dim Effect,验证效果,灯光按顺序渐变打开熄灭。

## 使用素材创建效果

上两个方法应用的是值1和值2的具体数值,这里使用的是素材。

- 1. 选择需要的灯,注意选择的顺序, Fixture Thru Please;
- 2. 在值1处选择素材类别,按下 Yellow 素材;
- 3. 值 2 处类似操作, 按下 Blue 素材;
- 4. 设置相位起点为 0,终点为 360 (为了使每个灯处于不同的状态), CM2, CM3 也做类似操作;
- 5. Store, 再按下效果库位置 3, 命名为 Color Effect;

点亮灯,双击 Color Effect,观察效果: 在黄色和蓝色的过渡间出现了绿色,这是两种颜色间渐变形成的结果。

# 位图效果

## 准备工作

- 1. 创建名为 Bitmap 的演出,添加 generic@led+virtual\_dimmer@.xml LED 灯 300 个,通道编号和灯具编号 ID 均设为 1,配置好地址码;
- 2. 打开舞台窗口,选择所有的 LED 灯,按下窗口上方的设置;
- 3. 旋转 LED 灯,使其面向观众,按下位置,切换为旋转,设定 X=-90,点亮灯, 图示灯变成白色的小方块。
- 4. 再切换为位置,设定 X=-7, Y=3, Z=4.5
- 5. 点击**高级排列**,在弹出的排列向导窗口选中方形,设置如下图所示:

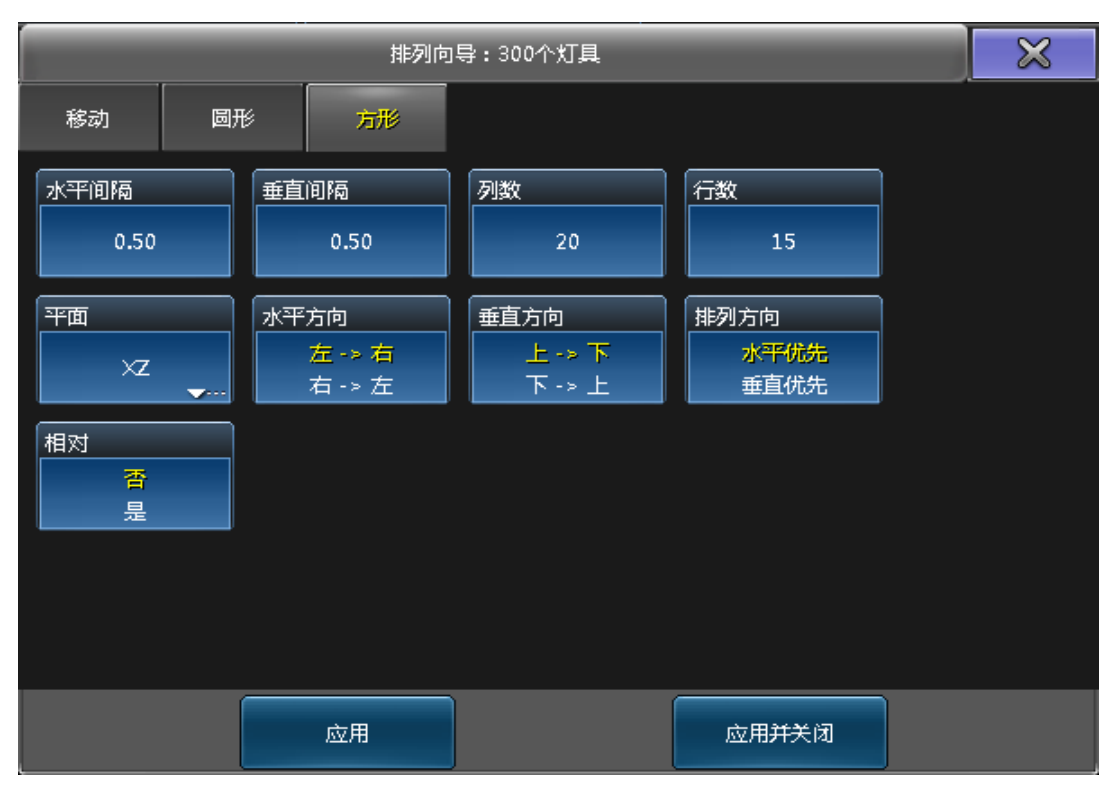

## 6. 按下应用并关闭,则可见到舞台窗口变成下图所示:

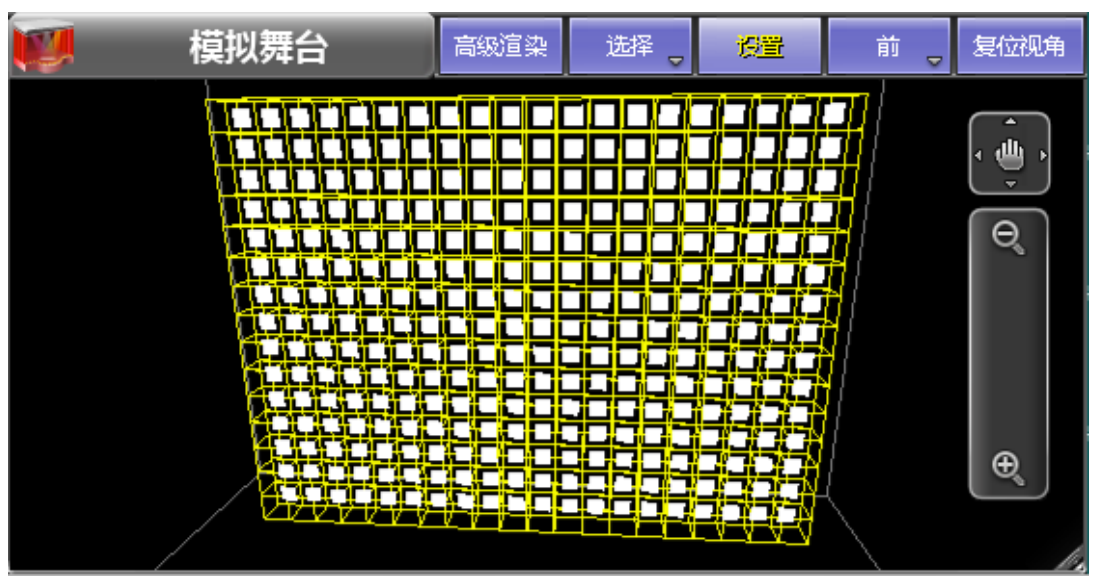

7. 还需要创建一个含有亮度值的序列

Fixture 1 Thru At At 打开所有的 LED 灯

Store Exec 1 Please 存储到执行器推杆1上

#### 创建位图效果

不需要清除编程器的内容,在上一步的基础上,直接 Store Effect Effect 1 Please, 创建位图效果1(Effect 按两次即是 Bitmap 关键字)。

位图效果放置到执行器上才能运行: Assign Effect Effect 1 Exec 2 Please,为了

方便观察效果,执行位图效果, Go Exec 2 Please。按下 Edit Exec 2 Please, 打

开位图效果编辑器。 基本设置如下: 名称:输入位图效果的名称 Bitmap Scroll 文件:点击,打开文件浏览器,根据路径选择需要的图片

模式:颜色

宽度和高度:均设置为128

| 编辑位图效果 1<br>位图:(128,128) | (128,128) Bitm<br>(128,128)'0599 | iap S<br>00C <u>S</u> 高级渲染 | 缩放 🖕     | 荷前。       | 复位视角 |   | $\bowtie$ |  |
|--------------------------|----------------------------------|----------------------------|----------|-----------|------|---|-----------|--|
| 基本                       | 调节器<br>表格                        | 调节器<br>滑杆                  | 耳具       |           |      |   | Ú,        |  |
| 名称                       |                                  | Bitmap Scro                | oll      | ]<br>Ennu |      |   |           |  |
| 文件                       |                                  | 059900CS-0088              | 3.png    |           |      |   |           |  |
| 模式                       |                                  | 颜色                         | <b>~</b> |           |      |   |           |  |
| 拉伸模式                     |                                  | 适应                         |          |           |      |   |           |  |
| 宽度                       |                                  | 128                        |          |           |      |   |           |  |
| 高度                       |                                  | 128                        |          |           |      |   | ⊕_        |  |
| 铺底                       |                                  | 1 否 [                      | 是        | ]——       |      |   |           |  |
|                          |                                  |                            |          |           | 1    | 2 |           |  |
|                          |                                  |                            |          |           |      |   |           |  |
|                          |                                  |                            |          |           |      |   |           |  |

当前位图效果是静态的,只是显示一张图片,在工具选项中按下向右滚动,这样 位图效果就有了右滚动的效果。这样的效果也可通过调节器滑杆精确设计出来。 向左滚动,调节器滑杆的水平滚动设置为类似-1.5 的值 向右滚动,调节器滑杆的水平滚动设置为类似1.5 的值 向上滚动,调节器滑杆的垂直滚动设置为类似-1.9 的值 向下滚动,调节器滑杆的垂直滚动设置为类似 1.9 的值 当然也可以同时设置水平和垂直滚动的值,成某个特定角度的滚动。

```
布局
```

## 布局库

若库按钮底部为绿色,则表示该布局处于选中状态,且当布局视图窗口设置关联选择时,布局编辑窗口将会显示该布局。 例图:

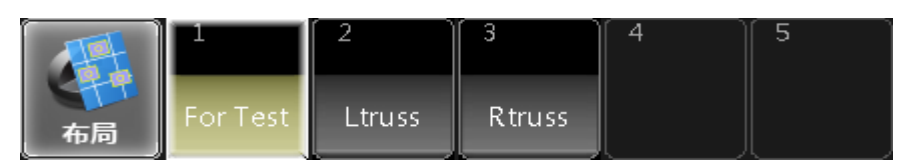

若要查看和编辑布局,则需在布局编辑窗口中进行操作。

## 布局编辑窗口

布局编辑窗口具有强大的功能,可添加灯具,灯组,效果,和素材,并且可以按照自己的想法任意排布。

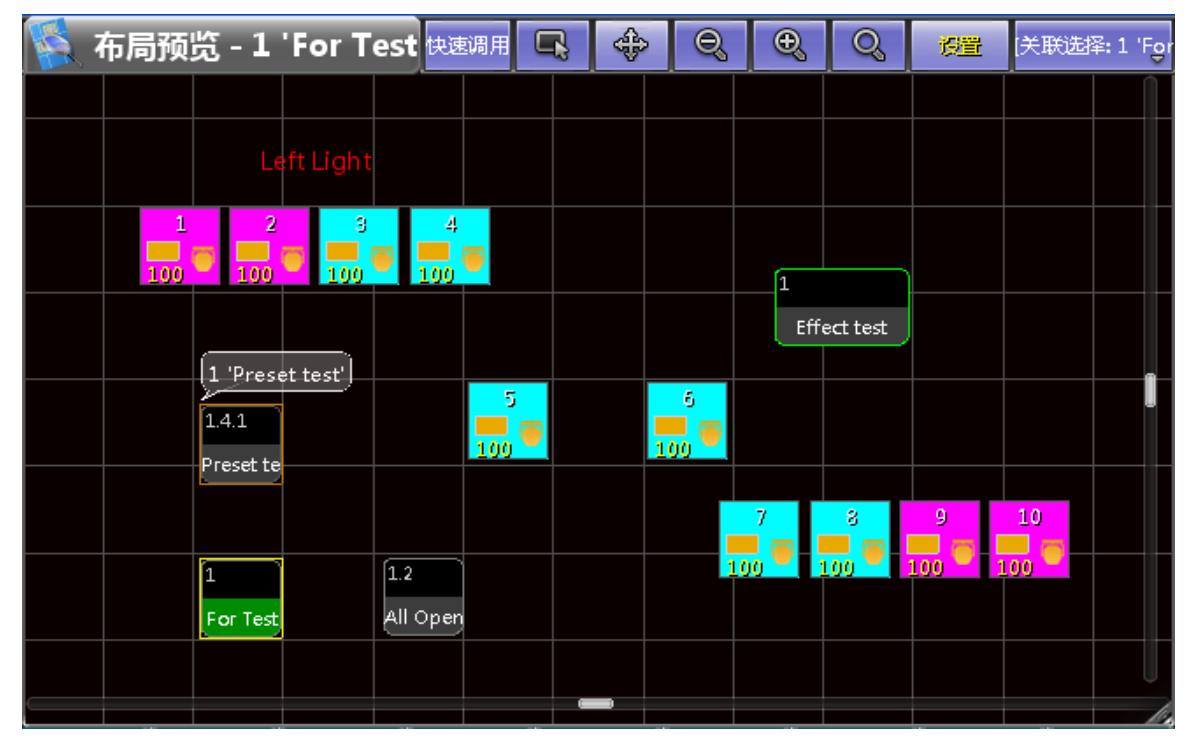

在布局编辑窗口,灯具不是必须的,可以只是灯组,宏等的排列。在此窗口中可 以选用不同的符号表示对象,其中的一些符号能够看到灯具的颜色,亮度和图案 片,还可以添加文本和方框。在设置模式下,可以在对象上右击为其添加文本。

标题栏左侧灰色框显示当前布局视图的名称,右侧按钮的作用分别为: 快速调用:快速调用模式的开关,字体呈黄色时为打开状态 拉索:激活状态可圈选多个目标 移动:移动布局的可视范围 缩小:镜头拉远 放大:镜头拉近 中心:调整布局图至所有对象均处于可见范围

广州彩熠灯光有限公司

设置: 激活时,可在布局工具条配置灯具。

- 关联选择:可选择当前要显示的布局,当关联选择选项被选中时,则会切换到被选择的布局(即布局窗口中底部呈绿色的按钮),倘若未选中任何布局,则布局编辑窗口显示为空。
- **注:** 当拉索图标被激活时,也可以使用移动图标,双击即可移动可视范围,当移 动图标被激活时,也可以使用拉索,同样双击即可。

#### 窗口选项设置

点击窗口左侧的图标,打开如下图所示的界面:

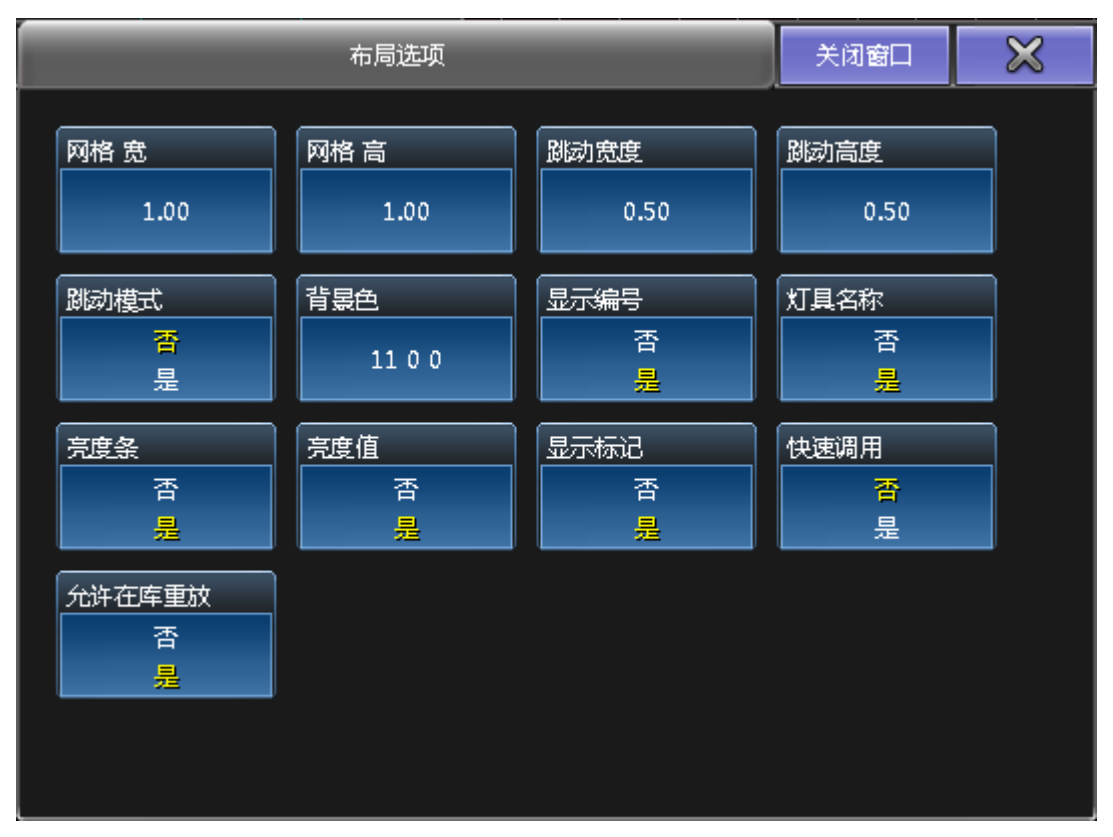

网格宽: X 轴网格大小,如果网格宽为0 或网格高为0,则视图没有网格线 网格高: Y 轴网格大小,如果网格宽为0 或网格高为0,则视图没有网格线 跳动宽度: 定义对象在 X 轴移动滑步的范围,在跳动模式为打开的时候有效 跳动高度: 定义对象在 Y 轴移动滑步的范围,在跳动模式为打开的时候有效 跳动模式: 打开或关闭对象的移动滑步功能

背景色: 点击此项, 打开编辑颜色窗口, 可以为编辑窗口设置背景色

- 显示编号:显示或关闭对象的编号
- 灯具名称:显示或关闭灯具的名称
- 亮度条:显示或关闭灯具的亮度条

亮度值:显示或关闭灯具的亮度值(以百分比形式显示)

显示标记:为激活状态时,可以在视图中看到编程器,效果,素材等关于颜色的 标记符号

快速调用:快速调用模式的开关,和标题栏上的按钮作用相同

# 制作灯库

要制作灯库前,先了解灯具的 DMX 通道参数说明,然后进入设置 -> 演出 -> **配接 & 灯具管理**。

点击**灯库管理**,然后再点击**添加**,创建新的灯库:设置厂商,灯具名称等信息;

| 灯库管理          |          |           |        |        |      |      | $\times$ |
|---------------|----------|-----------|--------|--------|------|------|----------|
| 灯具名称          | 灯具简称     | 厂商        | 厂商简称   | 模式     | 模型拉伸 | 模型编码 | 已用       |
| Golden Scan 4 | GScan416 | Clay Paky | Clay P | 16 bit | 1.00 |      | 0        |
| 新建            |          |           |        |        |      |      |          |

设置模型拉伸为1,模型编码为空,然后点击编辑,打开灯库编辑窗口。 检查一下灯具 GoldenScans 的通道排列:

| CHANNEL | FUNCTION                       |
|---------|--------------------------------|
| 1       | IRIS                           |
| 2       | COLOUR CHANGE                  |
| 3       | CTC / PRISMI / FROST SELECTION |
| 4       | DIMMER / STOPPER / STROBE      |
| 5       | PAN                            |
| 6       | TILT                           |
| 7       | GOBO CHANGE                    |
| 8       | GOBO ROTATION                  |
| 9       | GOBO FIXED CHANGE              |
| 10      | RESET                          |
| 11      | PAN FINE (with option 16b ON)  |
| 12      | TILT FINE (with option 16b ON) |

点击添加,添加第一个通道 Iris,在弹出对话框中选择 Beam -> Iris -> Iris,之后 编辑窗口就如:

| 编辑灯库                |      |    |      |          |        |      | $\mathbf{X}$ |   |
|---------------------|------|----|------|----------|--------|------|--------------|---|
| • 1 'Golden Scan 4' |      |    | 显示'G | olden Sc | :an 4' |      |              |   |
| + 'Iris' 1          | 属性   | 断点 | 通道   | 细调       | 微调     | 默认   | 高光           | 輿 |
|                     | IRIS | 1  | 1    | 无        | 无      | 0.00 | 无            | ÷ |
|                     | 新建   |    |      |          |        |      |              |   |
|                     |      |    |      |          |        |      |              |   |

继续重复上步操作,添加如下属性:

- Color -> Color1 -> Color1
- Beam -> Prisma -> Prisma1
- Dimmer -> Dimmer -> Dim
- Position -> Position -> Pan
- **Position -> Position -> Tilt**
- Gobo -> Gobo1 -> Gobo1
- Gobo -> Gobo1 -> Gobo1\_Pos
- Gobo -> Gobo2 -> Gobo2

## • Control -> Control -> Reset

最后两个功能 Pan Fine 和 Tilt Fine 不必添加(16bit 通道都不必添加),只需要在表格对应的功能设置 Fine 通道号就行:表格中每个参数的 Coarse 是指通道编号,Fine 是指对应参数的 16bit 通道编号,没有 16bit,则默认为 None;灯具参数添加完后,应如下图所示:

| 编辑 | 灯库                          |                   |    |    |    |    |      | $\mathbf{x}$ | 3  |  |  |  |
|----|-----------------------------|-------------------|----|----|----|----|------|--------------|----|--|--|--|
| •  | 1 'Golden Scan 4'           | 显示'Golden Scan 4' |    |    |    |    |      |              |    |  |  |  |
|    | + 'Iris' 1                  | 属性                | 断点 | 通道 | 细调 | 微调 | 默认   | 高光           | 袰  |  |  |  |
|    | + 'C1' 2                    | IRIS              | 1  | 1  | 无  | 无  | 0.00 | 无            |    |  |  |  |
|    |                             | COLOR1            | 1  | 2  | 无  | 无  | 0.00 | 无            | ÷  |  |  |  |
|    | + 'P1' 3                    | PRISMA1           | 1  |    | 无  | 无  | 0.00 | 无            | ;; |  |  |  |
|    | + 'Dīm' 4                   | DIM               | 1  | 4  | 无  | 无  | 0.00 | 无            | ;; |  |  |  |
|    |                             | PAN               | 1  | 5  | 11 | 无  | 0.00 | 无            | ÷  |  |  |  |
|    | + 'Pan' 5                   | TILT              | 1  |    | 12 | 无  | 0.00 | 无            | ;  |  |  |  |
|    | + 'Tilt' 6                  | GOBO1             | 1  | 7  | 无  | 无  | 0.00 | 无            |    |  |  |  |
|    | ± '61' 7                    | GOBO1_POS         | 1  | 8  | 无  | 无  | 0.00 | 无            | ;  |  |  |  |
|    | - GI /                      | GOBO2             | 1  |    | 无  | 无  | 0.00 | 无            |    |  |  |  |
|    | + 'Pos' 8                   | Fixture Global Ri | 1  | 10 | 无  | 无  | 0.00 | 无            |    |  |  |  |
|    | + 'G2' 9                    | 新建                |    |    |    |    |      |              |    |  |  |  |
|    | + 'Fixture Global Reset' 10 |                   |    |    |    |    |      |              |    |  |  |  |

接下来设置每个参数初始值(Default),初始值的范围是从 0%到 100%,所以设置时需以百分比值来设置;可以查看灯具的详细 DMX 通道说明,查看其初始值并设定:

```
Iris - 打开 - 50%
Pan - 居中 - 50%
Tilt - 居中 - 50%
接着设置 Highlight 值, Highlight 值是一个个性化功能, 可以使灯具直接出白光,
而不影响图案等, 当然也可以自定义风格:
Color1 - 打开 - 0%
Prisma1 - 打开 - 0%
```

Dim - 打开 - 0%

| 编辑 | 灯库                          |                   |    |      |          |       |       |        | } |
|----|-----------------------------|-------------------|----|------|----------|-------|-------|--------|---|
|    | 1 'Golden Scan 4'           |                   |    | 显示'G | olden Sc | an 4' |       |        |   |
|    | + 'Iris' 1                  | 属性                | 断点 | 通道   | 细调       | 微调    | 默认    | 高光     | 쀶 |
|    | + 'C1' 2                    | IRIS              | 1  | 1    | 无        | 无     | 50.20 | 50.20  |   |
|    |                             | COLOR1            | 1  | 2    | 无        | 无     | 0.00  | 0.00   | ÷ |
|    | + 'P1' 3                    | PRISMA1           | 1  |      | 无        | 无     | 0.00  | 无      |   |
|    | + 'Dim' 4                   | DIM               | 1  | 4    | 无        | 无     | 0.00  | 100.00 | ; |
|    |                             | PAN               | 1  |      | 11       | 无     | 0.00  | 无      |   |
|    | + Pan 5                     | TILT              | 1  | 6    | 12       | 无     | 0.00  | 无      |   |
|    | + 'Tilt' 6                  | GOBO1             | 1  | 7    | 无        | 无     | 0.00  | 0.00   | , |
|    | + '61' 7                    | GOBO1_POS         | 1  | 8    | 无        | 无     | 0.00  | 无      |   |
|    | GI                          | GOBO2             | 1  |      | 无        | 无     | 0.00  | 0.00   |   |
|    | + 'Pos' 8                   | Fixture Global Ri | 1  | 10   | 无        | 无     | 0.00  | 无      |   |
|    | + 'G2' 9                    | 新建                |    |      |          |       |       |        |   |
|    | + 'Fixture Global Reset' 10 |                   |    |      |          |       |       |        |   |

广州彩熠灯光有限公司

这样灯库基本完成,关闭灯库编辑窗口,添加灯具并配接,来测试新建灯库是否能够正常使用。

如果没有实体灯具,在控制时可以通过 Dmx 窗口查看输出的 Dmx 值是否正确。

# Tekmand 网络连接

按下 Setup, 选择网络 -> Tekmand 网络控制, 这个菜单主要用来创建或加入工

作组,以及邀请或断开其它工作站。

| Tekr | mand网络控制 |   |               |    |       | 独立              | 1  | ×            |  |
|------|----------|---|---------------|----|-------|-----------------|----|--------------|--|
|      | 工作组      |   |               |    | 工作站   |                 |    |              |  |
| 编号   | 名称       |   | IP            | 状态 | 名称    | 版本              |    | 类型           |  |
|      | 未连接      |   | 192.168.0.186 | 独立 | 测试    | 1.0.1.1         | ÷. | 潮台           |  |
|      | 2        |   |               |    | 3     |                 |    |              |  |
|      |          |   |               |    |       |                 |    |              |  |
|      |          |   |               |    |       |                 |    |              |  |
| ID : |          |   | 11            |    | IP :  | ■ 192.168.0.186 | 0  | 127.0.0.1    |  |
| 名称   | :        |   | test          |    | 名称:   | 测               | đ  |              |  |
| 密码   | :        |   |               |    | 优先级:  | 正'              | 常  | <b>•</b> ••• |  |
|      |          |   |               |    | 邀请:   | ■ 启用            | □禁 |              |  |
| 加入   | 工作组 退出工作 | 组 |               |    | 邀请工作站 | 新开工作站           |    |              |  |
|      |          |   |               |    |       |                 |    |              |  |

- 1. 显示控台当前状态;
- 2. 显示当前启动的工作组,"未连接"显示当前未加入工作组的工作站;
- 显示当前选择的工作组的工作站。工作组列表中,显示有工作组的编号和名称。控台的状态只会是"主机","从机"或"独立"。对应工作组里的工作站,包含 IP 地址,状态,名称,版本,类型等信息。

#### 设置选项:

- 工作组编号:设置工作组编号在1到32之间,不能设置已在使用的编号;
- 名称:设置工作组名称;
- 密码:允许设置密码。
- **IP**:本机的 **IP** 地址,必须在没有连接工作组的情况下才能修改;修改 **IP** 后,重 启之后生效;
- 名称:本机名称;
- 优先级:优先级设置;这决定当主机断开之后,由谁做主机;
- 邀请: 启用时,其它工作组可以直接把本机加入,若禁用的话,就必须通过本机 操作才能加入工作组。
- 创建/加入工作组:加入到选择的工作组,如果没有选择任何工作组,则创建新 的工作组;
- 退出工作组: 断开或退出工作组;
- 邀请工作站:邀请工作站加入到当前工作组;

断开工作站:从当前的工作组中移除选择的工作站。

#### 与 DPU 连接

DPU的IP与控台的IP必须在同一网段,且软件版本必须一致,才正常连接使用。 DPU可以扩展参数和DMX输出,并分担控台的数据处理。 具体步骤:

从控台进入设置 -> Tekmand 网络配置 -> DPU;
 -->打开的窗口如图:

| 控台 | DPU | 3D | 视频 |
|----|-----|----|----|
|    | 新   | 建  |    |

点击添加按钮,或右击新建;
 -->弹出已连接到网络的 DPU 列表,如:

|                   | 选择工作站              |          |  |  |  |  |  |  |  |  |
|-------------------|--------------------|----------|--|--|--|--|--|--|--|--|
| MAC               | IP                 | 名称       |  |  |  |  |  |  |  |  |
| 00 26 B9 13 D3 1A | 192.168.0.182(DPU) | Benny-PC |  |  |  |  |  |  |  |  |
|                   |                    |          |  |  |  |  |  |  |  |  |
|                   |                    |          |  |  |  |  |  |  |  |  |
|                   |                    |          |  |  |  |  |  |  |  |  |
|                   |                    |          |  |  |  |  |  |  |  |  |
|                   |                    |          |  |  |  |  |  |  |  |  |
|                   |                    |          |  |  |  |  |  |  |  |  |
|                   |                    |          |  |  |  |  |  |  |  |  |

3. 点击选择要添加的 DPU,如果当前列表中没有显示任何 DPU,有可能是没有 正常连接或 IP 地址错误;

-->DPU 添加后,窗口显示如图:

| 括             | 控台        |       | DPU-DMX扩展器 |              |     | Visualizer |       |       |       | 视频    |         |  |
|---------------|-----------|-------|------------|--------------|-----|------------|-------|-------|-------|-------|---------|--|
| IP            | 工作组<br>成员 | XLR A | XLR B      | XLR C        | XLI | R D        | XLR E | XLR F | XLR G | XLR H | 版本      |  |
| 192.168.0.182 |           | 輸出 1  | 輸出 2       | <b>輸</b> 出 3 | 輸   | ± 4        | 輸出 5  | 輸出 6  | 4117  | 輸出 8  | 1.0.1.1 |  |
| 新建            |           |       |            |              |     |            |       |       |       |       |         |  |
| anter         |           |       |            |              |     |            |       |       |       |       |         |  |

4. 设置工作组成员为是;
-->控台开始上传数据到 DPU,然后表格对应的 DPU 这行会变成绿色,成功 连接。

#### DPU 端口配置

广州彩熠灯光有限公司

DPU 共有 8/16 个 DMX 口,可配置为输入或输出。 具体步骤:

从控台进入**设置 -> Tekmand 网络配置 -> DPU**;
 -->打开的窗口如图:

| 招             | 治         | DPU 3D 视频 |       |       |       |       |       |       |       |       |
|---------------|-----------|-----------|-------|-------|-------|-------|-------|-------|-------|-------|
| IP            | 工作组<br>成员 | 版本        | XLR A | XLR B | XLR C | XLR D | XLR E | XLR F | XLR G | XLR H |
| 192.168.4.107 | 是         | 1.2.1.1   | 输出 1  | 输出 2  | 輸出 3  | 输出 4  | 输出 5  | 输入 6  | 关闭    | 输出 8  |
| 新建            |           |           |       |       |       |       |       |       |       |       |
|               |           |           |       |       |       |       |       |       |       |       |

此窗口中可显示各个端口的配置信息,右击任意一个端口,修改其配置;
 -->打开的 DMX 端口配置窗口,如图:

| DM×端口 | $\times$ |   |   |
|-------|----------|---|---|
| 端口模式  |          | H | * |
| 线路号   | 6        | - | + |
|       |          | Ŭ | 腚 |

3. 在端口模式设置"输入,输出,或关闭",线路号设置对应配接线路。 -->在 DPU 上可以看到各个端口的状态,如图:

| VI D. | Α     | В | С | D | E | F | G  | н |
|-------|-------|---|---|---|---|---|----|---|
| ALK.  | _ 1 _ | 2 | 3 | 4 | 5 | 6 | 关闭 | 8 |

绿色表示输出,黄色表示输入,灰色表示关闭。